# Platform MX6 Software option S115 CODESYS Profinet Controller

## 1 Identification

| Identification       |                                                                                                    |
|----------------------|----------------------------------------------------------------------------------------------------|
| Option ID            | S115                                                                                                    |
| Order number         | S-05000306-0000                                                                                             |
| Short name           | CODESYS Profinet Controller                                                                                 |
| Brief description    | With this software option it is possible to operate the PLC as a Profinet Controller in a Profinet network. |
| Revision ID document | V1.0                                                                                                    |

### 2 System requirements and restrictions

| System requirements and restrictions |                                                                                                    |  |  |  |  |  |  |
|--------------------------------------|----------------------------------------------------------------------------------------------------|--|--|--|--|--|--|
| Supported platforms and devices      | Berghof PLC devices of the MX6 platform (e.g.: MCs, CCs, DCs).<br>Additional information regarding availability and compatibility can be found in options sec-<br>tion of the product catalog. |  |  |  |  |  |  |
| Firmware                             | MX6-PLC from Version 1.22.4, CODESYS from 3.5 SP14 Patch 4                                                                                                    |  |  |  |  |  |  |
| Additional requirements              | <ul> <li>IP Networkconnection to Profinet Devices</li> <li>CODESYS IDE &gt;= 3.5.14.40</li> </ul>                                                                                              |  |  |  |  |  |  |
| Restrictions                         | _                                                                                                    |  |  |  |  |  |  |

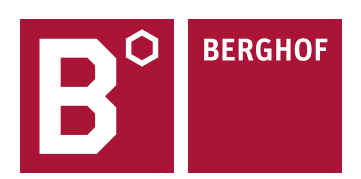

### **3 Product description**

With this expansion it is possible to run the PLC as a Profinet Controller in an IP-Network wth Profinet devices according to Profinet specification V2.3 and Conformance Class A.

PROFINET (Process Field Network) is an open standard for realtime industrial Ethernet systems in automation technology. It is promoted by the user organization PI (PROFIBUS & PROFINET International as an umbrella group of the PROFIBUS user organization PNO) and is regarded as the successor of PROFIBUS. PROFINET uses IEEE 802.3 (Standard Ethernet) based Profinet RT protocol for realtime cyclic IO data exchange and UDP/IP for acyclic services.

The fully integrated CODESYS PROFINET Solution provides a uniform configurator for different variants of underlying PROFINET Controller communication stacks:

- CODESYS PROFINET Controller (IEC)
- Protocol stack in the form of a CODESYS library (in IEC 61131-3 code), operates on standard network
- interface cards.
- For CODESYS Control RTE high performance ethernet adapter drivers are available (see requirements).
- The ethernet adapter is not used exclusively, it's still available for all other applications using TCP/IP on
- this adapter (e.g. CODESYS Visualisation, Web Browser).

#### **CODESYS PROFINET Configurator**

- configurator for settings of PROFINET Controller
- configuration of as slaves (single AR to PROFINET field device) with communications settings
- configuration of device/module specific parameters, in- and output-mapping
- status page with detailed view of currently pendig diagnostics and previously received alarms
- scan dialog with device-import function, online/offline compare, I&M data
- topology configurator (for device exchange, IRT-planning)

Without valid license the Profinet Controller runs for 30 minutes without restrictions in the demo mode. After the installation of the software license it is possible to use the Profinet Controller on the PLC without temporal limitation. The licensing takes places per PLC.

For full documentation of the different Profinet-Controller and Device configuration menus please check the CODESYS Online help under:

https://help.codesys.com/webapp/ pnio f profinet io configuration;product=core ProfinetIO Configuration Editor;version=3.5.15.0

### 4 Quick Start Guide

With this illustrated quick start guide it is possible to create a functional Profinet Controller within a few minutes.

#### 4.1 Preparatory tasks

In the web configuration of the PLC the "Static" mode for the ETH1 interface in the "Network Configuration menu" has to be selected. The ETH0 interface can't be in the same subnet while using Profinet. Save the configuration and reboot the PLC to activate the settings.

|                                                            | Network Configuration |                 |  |  |  |  |  |
|------------------------------------------------------------|-----------------------|-----------------|--|--|--|--|--|
| Configuration                                              | COMMON                |                 |  |  |  |  |  |
| CAN<br>Time and Date                                       | Hostname              | 270011200-00035 |  |  |  |  |  |
| FTP-Server                                                 | DNS Server 1          | 0.0.0.0         |  |  |  |  |  |
| <u>SSH-Server</u><br>WEB-Server                            | DNS Server 2          | 0.0.0.0         |  |  |  |  |  |
| Users<br>SVC Config                                        | ETH0                  |                 |  |  |  |  |  |
| Config Protection<br>Reset Config                          | Mode:                 | static 🗸        |  |  |  |  |  |
| System                                                     | IPAddress             | 169.254.255.35  |  |  |  |  |  |
| Licenseinfo                                                | NetMask               | 255.255.255.0   |  |  |  |  |  |
| <u>Update</u><br>Reboot                                    | Gateway               | 0.0.0.0         |  |  |  |  |  |
| PLC-Manager                                                | ETH0:1                |                 |  |  |  |  |  |
| Control<br>Config<br>Application Info<br>Application Files | Mode:                 | inactive 👻      |  |  |  |  |  |
| Font Files                                                 | ETH1                  |                 |  |  |  |  |  |
| Diagnostics                                                |                       |                 |  |  |  |  |  |
| <u>PLC Log</u><br>System Log                               | Mode:                 | static 👻        |  |  |  |  |  |
| <u>Ethernet</u><br>CAN                                     | IPAddress             | 192.168.1.1     |  |  |  |  |  |
| Storage                                                    | NetMask               | 255.255.255.0   |  |  |  |  |  |
| System Dump                                                | Gateway               | 0.0.0.0         |  |  |  |  |  |
|                                                            | FT114.4               |                 |  |  |  |  |  |

#### 4.2 Addition of the ethernet adapter

At first an ethernet adapter has to be integrated into the CODESYS project, through the CODESYS function "Add Device" by right clicking on the PLC-Device in the devices window in CODESYS.

| 🖹 🚅 🔚 🕌    | 6                                                                                                    | 🗠 X 🖻 🛍 🗙 M 🎲 🐴 😘 |     | 🤋 🦄 🌾 🛱 🛗 🖬 🕇                                         | <b>0;</b> 0; |              | • I(= F= 4= -          | = 8   ¢  |                |
|------------|----------------------------------------------------------------------------------------------------|-------------------|-----|-------------------------------------------------------|--------------|--------------|------------------------|----------|----------------|
|            |                                                                                                    |                   | 1   | Add Device                                            |              |              |                        |          |                |
| evices     |                                                                                                    | <b>→</b> Ț X      |     |                                                       |              |              |                        |          |                |
| Untitled 1 |                                                                                                    |                   |     | vame:                                                 |              |              |                        |          |                |
| 🖻 👚 Device | (Bera                                                                                                    | nof MX6 Control)  | l r | Action:                                               |              |              |                        |          |                |
| 🖮 🗐 PLC    | Ж                                                                                                    | Cut               |     | Append device                                         | ) Plug d     | evice 🔘 U    | pdate device           |          |                |
| ÷ ()       | e de la comencia de la comencia de l | Сору              |     |                                                       |              |              |                        |          |                |
|            | e                                                                                                    | Paste             |     | String for a fulltext search                          |              | Vendor:      | <all vendors=""></all> |          |                |
| _          | $\times$                                                                                                    | Delete            |     | Name                                                  | Vendo        | r            |                        | Version  | Description    |
|            | ħ                                                                                                    | Properties        |     | <ul> <li>Miscellaneous</li> <li>Fieldbuses</li> </ul> |              |              |                        |          |                |
|            | *:::                                                                                                    | Add Object 🔸      |     | CANbus                                                |              |              |                        |          |                |
|            | $\bigcirc$                                                                                                    | Add Folder        |     | 🗄 📴 🔐 EtherCAT                                        |              |              |                        |          |                |
|            |                                                                                                    | Add Device        |     | Ethernet Adapter                                      |              |              |                        |          |                |
|            |                                                                                                    | Update Device     |     | Ethernet                                              | 3S - Sm      | art Software | Solutions GmbH         | 3.5.15.0 | Ethernet Link. |
|            | Ô                                                                                                    | Edit Object       |     | EtherNet/IP                                           |              |              |                        |          |                |
|            |                                                                                                    | Edit Object With  |     | E Modbus                                              |              |              |                        |          |                |

#### 4.3 Configuration of the ethernet adapter

With a double click on the newly added Ethernet adapter you can open the configuration. Set the Ethernet interface and IP settings same as configured in the webinterface.

| Devices 👻 🗸 🗶                          | 🖬 Ethernet 🗙                |                                 |   |
|----------------------------------------|-----------------------------|---------------------------------|---|
| 🖃 🎒 Untitled 1                         |                             |                                 |   |
| 🖻 🔟 Device (Berghof MX6 Control)       | General                     | Tabafasa atki                   |   |
| ⊨ 🗐 PLC Logic                          |                             | Intenace: eni                   |   |
| 🖹 💮 Application                        | Ethernet Device Parameters  | IP Address 192 . 168 . 1 . 1    |   |
| Library Manager<br>                    | Status                      | Subnet Mask 255 . 255 . 255 . 0 |   |
| 🖮 🎆 Task Configuration<br>🖃 🍪 MainTask | Ethernet Device I/O Mapping | Default Gateway 0 . 0 . 0 . 0   | ] |
| Ethernet (Ethernet)                    | Ethernet Device IEC Objects |                                 |   |
|                                        | Information                 |                                 |   |

#### 4.4 Addition of the Profinet Controller

After that the Profinet Controller can be added under the ethernet adapter.

|                  |            |                  | ( 1 | Add Device             |                          |           |              |                        |           |                        |
|------------------|------------|------------------|-----|------------------------|--------------------------|-----------|--------------|------------------------|-----------|------------------------|
| Devices          |            | <del>▼</del> ₽ X |     |                        |                          |           |              |                        |           |                        |
| 🖃 👘 Untitled 1   |            | -                |     | Name: PN_C             | ontroller                |           |              |                        |           |                        |
| 🖮 📆 Device (Berg | nof MX     | 6 Control)       |     | Antinas                |                          |           |              |                        |           |                        |
| E PLC Logi       |            |                  |     | Action:                |                          |           |              |                        |           |                        |
| 🖹 🍈 Арр          | licatio    | n                |     | Append d               | evice 🔘 Insert device 🥚  | ) Plug de | evice 🔘 U    | pdate device           |           |                        |
| - 🎁 I            | .ibrary    | Manager          |     | String for a fu        | Illtext search           |           | Vendor:      | <all vendors=""></all> |           |                        |
|                  | PLC_PF     | RG (PRG)         |     |                        |                          |           |              | L                      |           | <b>B</b> 1.2           |
|                  | Fask C     | onfiguration     |     | Name                   |                          | Vendor    | r            |                        | Version   | Description            |
| <b>⊟</b> ş       | 🍃 Ma       | inTask           |     | 🛛 🖃 📆 Fieldt           | buses                    |           |              |                        |           |                        |
|                  | - <b>B</b> | PLC_PRG          |     | 📗 😟 🖶 E                | EtherNet/IP              |           |              |                        |           |                        |
| 👔 Ethernet       | (Ethe      | met)             |     | ll 🗄 🚮 F               | Home&Building Automation |           |              |                        |           |                        |
|                  | Ж          | Cut              |     |                        | Aodhus                   |           |              |                        |           |                        |
|                  |            | Сору             |     | B ### P                | Profinet IO              |           |              |                        |           |                        |
|                  | Paste      |                  |     | 😟 🛲 Profinet IO Device | ## Profinet IO Device    |           |              |                        |           |                        |
|                  | $\times$   | Delete           |     | <b>⊟</b> <i>}</i>      | # Profinet IO Master     |           |              |                        |           |                        |
|                  |            |                  |     | -                      | PN-Controller            | 3S - Sma  | art Software | Solutions GmbH         | 3.5.15.10 | Profinet IO Controller |
|                  |            | Refactoring      | ÷   |                        |                          |           |              |                        |           |                        |
|                  | e          | Properties       |     |                        |                          |           |              |                        |           |                        |
|                  | 1000       | Add Object       |     |                        |                          |           |              |                        |           |                        |
|                  | $\bigcirc$ | Add Folder       |     |                        |                          |           |              |                        |           |                        |
|                  |            | Add Device       |     |                        |                          |           |              |                        |           |                        |

### 4.5 Configuration of the Profinet Controller

With a double click on the newly added Profinet Controller, you can open the configuration. Check that the IP range for the Profinet devices are correct and match the network of the ethernet adapter.

| Devices - 4 X                               | PN_Controller 🗙  |                                                                 |
|---------------------------------------------|------------------|-----------------------------------------------------------------|
| Untitled 1     Device (Berghof MX6 Control) | General          | Station Name controller                                         |
| Application                                 | Overview         | Default Slave IP Parameter                                      |
| Library Manager                             | Topology         | First IP Address 192 . 168 . 1 . 2                              |
| 🖻 🌃 Task Configuration<br>🖨 🕸 MainTask      | PNIO I/O Mapping | Last IPAddress 192 . 168 . 1 . 254<br>Subnet Mask 255 . 255 . 0 |
|                                             | PNIO IEC Objects | Default Gateway 0 . 0 . 0 . 0                                   |
| PN_Controller.CommCyde                      | PNIO Parameters  | IO Provider / Consumer Status                                   |
| Ethernet (Ethernet)                         | Status           | Application Stop> Substitute Values                             |
|                                             | Information      | Add to I/O Mapping                                              |
|                                             |                  | Port Data                                                       |
|                                             |                  | Port-001 Peer-Station/Port 🗨                                    |
|                                             |                  | Cable Length                                                    |

#### 4.6 Addition of the Profinet device

By using the "Add Device" function on the Profinet Controller it is now possible to add your Profinet devices. Please be aware that your Profinet device will only be shown in the device list the hardware description file (GDSML, XML) has been installed in CODESYS.

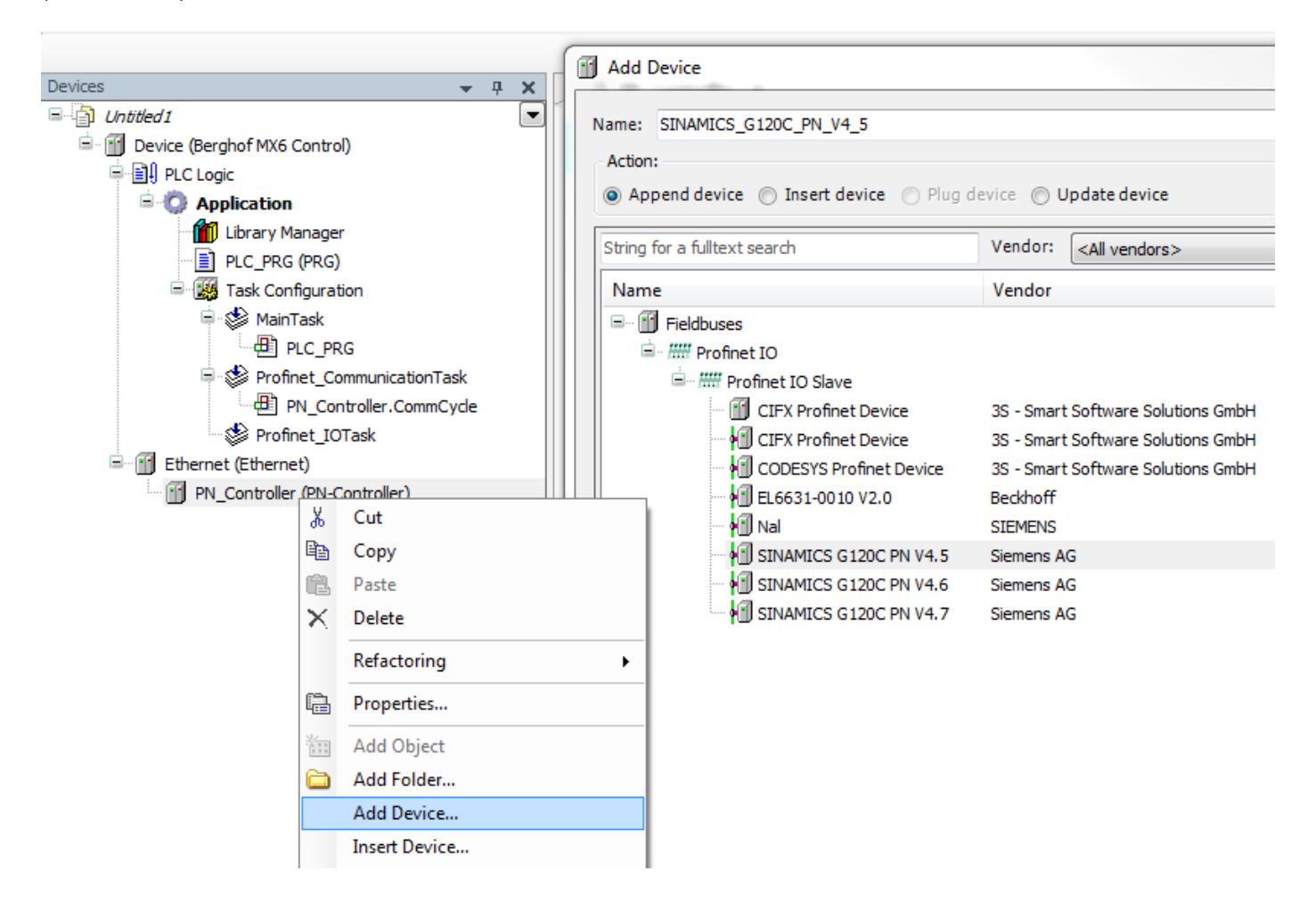

#### 4.7 Configuration of the Profinet devices

With a double click on the newly added Profinet device, you can open the configuration. Check that the IP of the Profinet device is inside the range set in the Profinet Controller and check the communication settings.

| Devices 👻 🗸 🗙                               | SINAMICS_G120C_PN_V4_5 | ×                                            |            |          |            |                |                    |
|---------------------------------------------|------------------------|----------------------------------------------|------------|----------|------------|----------------|--------------------|
| 🖃 📋 Untitled1 💽                             |                        |                                              |            |          |            |                |                    |
| Device (Berghof MX6 Control)                | General                | Station Name                                 | SINAMICS-G | 5120C-PN |            |                |                    |
| PLC Logic     Application                   | Options                | Station Status                               |            |          |            |                |                    |
| PLC_PRG (PRG)                               | I0x5                   | I0x5                                         |            |          |            |                |                    |
| i≡-189 Task Configuration<br>i=- S MainTask | PNIO Parameters        | IP Address                                   |            |          |            |                |                    |
| PLC_PRG                                     | PNIO I/O Mapping       | Subnet Mask                                  |            |          |            |                |                    |
| PN_Controller.CommCyde                      | PNIO IEC Objects       | PNIO IEC Objects Default Gateway 0 . 0 . 0 . |            | 0.0      |            |                |                    |
| Ethernet (Ethernet)                         | Status                 | Send Clock (ms) 1 Vatchdog (ms) 3            |            |          |            |                |                    |
| SINAMICS_G120C_PN_V4_5 (SINAMICS G1         | Information            | Reduction Ratio                              | 1          | •        | VLAN       | ID             | 0 🜩                |
|                                             |                        | Phase                                        | -          | •        |            |                |                    |
|                                             |                        | RT Class                                     | RT Cla     | ass 1    |            | •              |                    |
|                                             |                        | Settings                                     |            |          |            |                |                    |
|                                             |                        | 🖍 Set all defau                              | ılt values |          | Read all v | alues          | ™∰Write all values |
|                                             |                        | Parameters                                   | V          | /alue    | Datatype   | Allowed values | Description        |
|                                             |                        | General settings                             |            |          |            |                |                    |
|                                             |                        | Activate diagn                               | nostics Ir | nactive  | Integer8   |                |                    |
|                                             |                        |                                              |            |          |            |                |                    |

Repeat the adding and configuration of Profinet devices until the device configuration in CODESYS matches the real hardware configuration which is connected to the PLC. When this is done download the project onto the PLC and start the application.

Your contact partner can be reached under:

Sales Team | T +49.7121.894-131 | controls@berghof.com

Berghof Automation GmbH | Arbachtalstrasse 26 | 72800 Eningen | www.berghof-automation.com